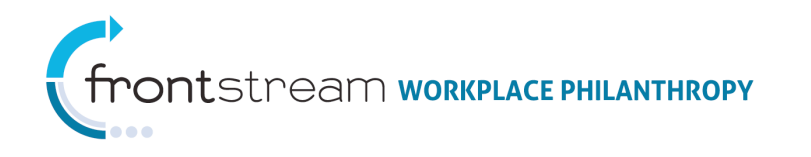

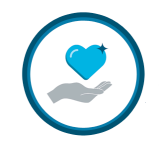

## EXPORTING PANEL GROUP AGENCIES

This document contains the steps to export OPPS agencies in your Panel Groups.

1. Log in to OPPS.

|        | Truist                                      |
|--------|---------------------------------------------|
| TRUIST | Online Pledge Processing System Summer 2011 |
|        | Login Information Username                  |
|        | Password → Login                            |

2. Expand **Organizations** > [your organization (Truist)].

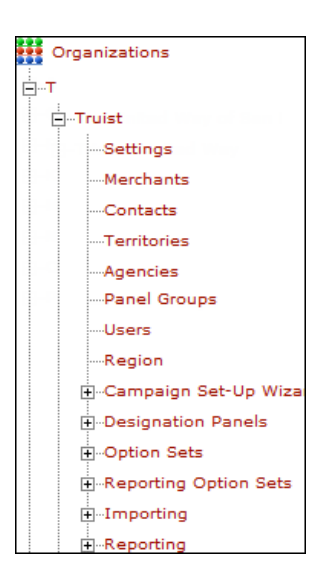

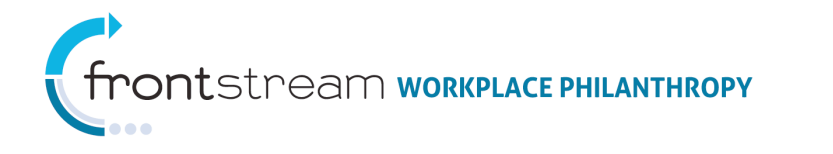

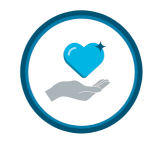

- 3. Obtain the Panel Group code.
  - a. Open **Panel Groups** > [your Panel Group(s)].

| -The United Way of San Diego | S 0 9 5 0           | rganization 🔚 Settings | 🚍 Merchant | Contacts    | Territories | 🙀 Agencies | 👬 Panel Groups | 👗 Users | Region |
|------------------------------|---------------------|------------------------|------------|-------------|-------------|------------|----------------|---------|--------|
| -Trident United Way          | Add a new par       | nel group              |            |             |             |            |                |         |        |
| Settings<br>Merchants        | Panel Group<br>Code | Name 🔺                 |            | Description |             |            |                |         |        |
| Contacts                     | TRUISTUWW           |                        |            |             |             | (::        |                |         |        |
| Territories                  | 10 Size             | 10 Size Filter default |            |             |             |            |                |         |        |
| Agencies                     |                     |                        |            |             |             |            |                |         |        |
| Users                        | O Cancel / Return   |                        |            |             |             |            |                |         |        |

b. Note the Panel Group code and name.

| **Truist Default - UWW | *                                          |
|------------------------|--------------------------------------------|
|                        | *                                          |
|                        |                                            |
|                        | Ŧ                                          |
|                        |                                            |
|                        |                                            |
|                        | **Truist Default - UWW TRUISTUWW * Dynamic |

4. Expand the **Reporting** node and click **Exports**.

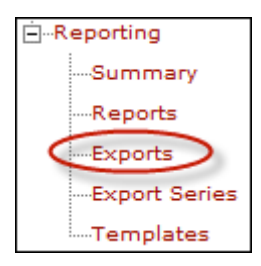

5. Click Create new Export Criteria

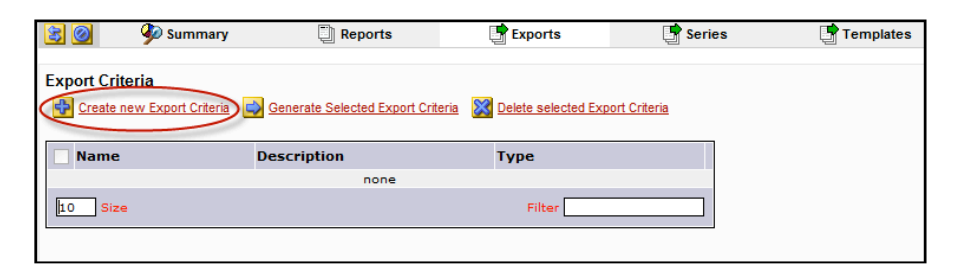

a. From the *Type* dropdown menu, select "Agency Flexport."

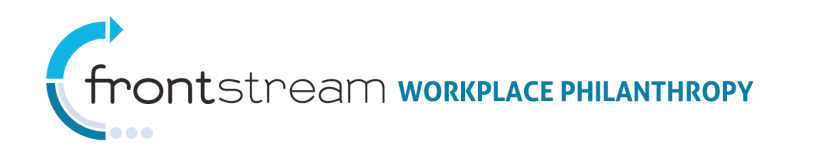

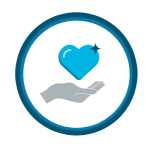

| 8 - 60                                                                        | 🎐 Summary                                 | Reports       | Exports | Series | 📑 Templates |
|-------------------------------------------------------------------------------|-------------------------------------------|---------------|---------|--------|-------------|
|                                                                               |                                           |               |         |        |             |
| Туре                                                                          | - select type -                           | •             |         |        |             |
| Name                                                                          | - select type -<br>Acknowledgement        |               | *       |        |             |
| Description                                                                   | Agency<br>Agency Designation              |               | *       |        |             |
|                                                                               | Agency Designation De<br>Agency Flexport  | tail Flexport | -       |        |             |
| Include Description                                                           | Agency Mapping<br>Donation                | 5             |         |        |             |
| Include Header                                                                | Donation Flexport<br>Donor Designation    |               |         |        |             |
| Delivery Type                                                                 | Invoice Flexport<br>Organization Contacts |               |         |        |             |
|                                                                               | Organization Survey C                     | omment Detail |         |        |             |
| 🥪 Generate   💽 Save / Update   💽 Save / Update & Generate   🞯 Cancel / Return |                                           |               |         |        |             |

b. Choose tab delimited format.

| 😫 💐 🚱 🖉 Sumr                 | nary 🗒 Reports      | Exports | 📑 Series | 📑 Templates |
|------------------------------|---------------------|---------|----------|-------------|
|                              |                     |         |          |             |
| Туре                         | Agency Flexport     | * *     |          |             |
| Format                       | Comma Delimited 👻 * |         |          |             |
| Name                         | Tab Delimited       |         | •        |             |
| Description                  | Excel 2003+         | *       |          |             |
|                              |                     | ~       |          |             |
| Include Description          |                     |         |          |             |
| Include Header               |                     |         |          |             |
| Include Header on Empty File | es 📃                |         |          |             |
| Delivery Type                | - none - 🔻          |         |          |             |

- c. Filter by Panel Group.
  - i. Select "Include only selected Panel Groups" from the dropdown menu.
  - ii. Find your Panel Group(s) using the Panel Group Code.

| Filter | By Age | ncy Identification nel Group                                                                                                    |                       |
|--------|--------|----------------------------------------------------------------------------------------------------|-----------------------|
|        |        | Available Panel Groups<br>[allison text)Triangle United Way Funded Agencies [<br>(Barrie's homework) Corporate Charity A1 - TEST br<br>[Battle Test) Test Homework Group [100000-2281]<br>(DA Test) Susan G. Komen [test1234 ]<br>(JMKG) Test Homework [100000-3328] | Selected Panel Groups |

- 6. Click Save / Update & Generate
- 7. Once complete, save the file and open it in Excel. The report will list the agency for each panel group it is aligned to, including Panel Groups you did not select. You will need to filter out the Panel Groups of other companies.